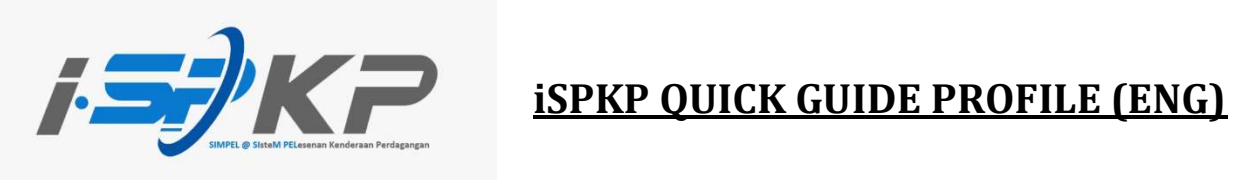

| Module           | Profile Management                                                                                     |
|------------------|----------------------------------------------------------------------------------------------------|
| Application Type | Profile Registration                                                                                   |
| Objective        | Applicant should be able to register company profile. (Individual)                                     |
| Expected Result  | Applicants should be able to login to the<br>iSPKP system with credentials generated by<br>the system. |
| URL              | http://ispkp.lpkpsabah.gov.my/sabah/#/<br>http://ispkp.lpkpsarawak.gov.my/sarawak/#/                   |

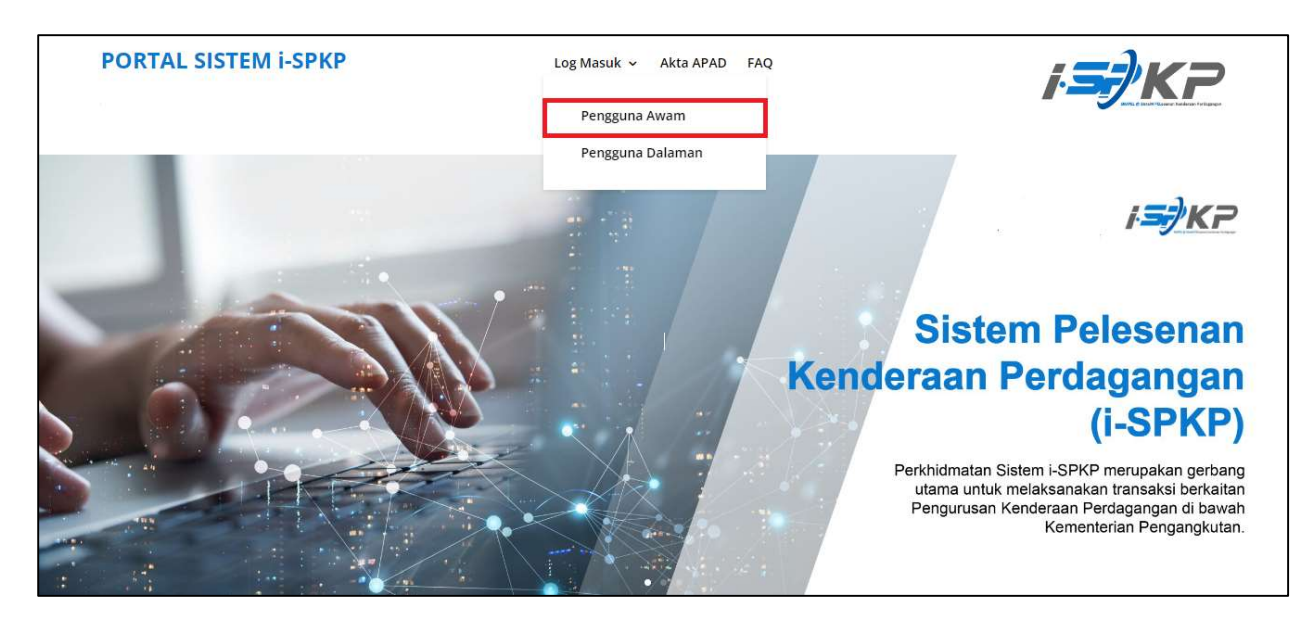

**STEP 1** : On the main page of the iSPKP website, please press "Log Masuk" button and select "Pengguna Awam" to be directed to the Profile Registration screen. Next, press New Registration to continue with the registration process.

| Registration    | al Vehicle Licensing System                                    | BM   EN                    |
|-----------------|----------------------------------------------------------------|----------------------------|
| Register Type   | - 2 Company Details 3 Owner Details 4 Upload Supporting Docume | ent 6 Terms and Conditions |
| Applicant Type* | Type*                                                          | Next                       |
|                 | STEP 2<br>Click on the dropdown.                               |                            |
| © 2023 ISPKP    | Terms of Use   Privacy Policy                                  | f 🕊 @                      |

**STEP 2** : Click on the dropdown button to select the values of the dropdown.

| egistration                          |                   |                         |                            |                        |
|--------------------------------------|-------------------|-------------------------|----------------------------|------------------------|
| 1 Register Type                      | 2 Company Details | 3 Owner Details         | Upload Supporting Document | 5 Terms and Conditions |
| Andieant Tusas<br>Individual         |                   | Туре*                   |                            | ×                      |
| Company<br>PIHAK KETIGA / THIRD PART | (                 |                         | STEP 3                     | Next                   |
| SYARIKAT ASING                       |                   |                         | Select the applicant type  | 2.                     |
| in door well optication (1997)       |                   |                         |                            |                        |
|                                      |                   |                         |                            |                        |
|                                      |                   |                         |                            |                        |
| @ 2022 (DVD                          |                   | Tormo of Line   Drivery | Policy                     | f 🛩 🕅                  |

 STEP 3
 : Click on the Dropdown Button and select the applicant type that they wish to register. As follows are the values in the dropdown:

 Value 1: Individual (Chosen example)

 Value 2: Company

 Value 3: PIHAK KETIGA / THIRD PARTY

 Value 4: SYARIKAT ASING

 Value 5: BADAN BERKANUN

| egistration Individu          | Jal                        |                               |                        |
|-------------------------------|----------------------------|-------------------------------|------------------------|
| 1 Register Type               |                            | 2 Owner Details               | 3 Terms and Conditions |
| Applicant Type*<br>INDIVIDUAL | Click on "Individual Type" | Indextual Type:<br>INDIVIDUAL | -                      |
|                               |                            |                               | STEP 5                 |
|                               |                            |                               | Click "Next"           |
|                               |                            |                               |                        |

STEP 4 STEP 5

- : After choosing applicant type, the Individual Type will automatically keyed in.
- : Click "Next" to be directed to the next screen.

| ISPKP<br>Commercial Vehicle Licensing System             |                                                               | BM   EN                |
|----------------------------------------------------------|---------------------------------------------------------------|------------------------|
| Registration Individual                                  | STEP 6                                                        |                        |
| OWNER DETAILS Type : Individual                          | Key in Owner's NRIC and Name then click<br>on "Validate NRIC" | 3 Terms and Conditions |
| NIIC*<br>XXXXXXXXXXXXXXXXX<br>Your record has been found | Nume of Applicant * XXXXXXXXXXXXXXXXXXXXXXXXXXXXXXXXXXXX      | Validate NRIC          |
| Registered Email *                                       | Registered Phone Number *                                     |                        |
| Indicator* STEP 8                                        | STEP 7                                                        |                        |
| Business Reg Click on the dropdown.                      | Fill up Owner's                                               | Details                |
| © 2023 ISPKP                                             | Terms of Use   Privacy Policy                                 | f 🛩 🞯                  |

STEP 6 : Key in Owner's NRIC and Name of applicant then click on "Validate NRIC".

**STEP 7** : Key in other Owner's Details which are:

-

\_

- Registered Email
- Registered Phone Number
- **STEP 8** : Click on Indicator dropdown button to see the values.

|                                   | YKP<br>mercial Vehicle Licensing System    |                                                           | BM   EN                |
|-----------------------------------|--------------------------------------------|-----------------------------------------------------------|------------------------|
| Registration Individua            | d.                                         |                                                           |                        |
| 💋 Register Type —                 | 2 Own                                      | er Details                                                | 3 Terms and Conditions |
| OWNER DETAILS                     |                                            | ,                                                         |                        |
| Type : Individual                 | STEP 9                                     |                                                           |                        |
| Your record has been              | Select the value in the dropdown.          | Norme of Applicant * XXXXXXXXXXXXXXXXXXXXXXXXXXXXXXXXXXXX | Validate_NRIC          |
| Reportend Ernal *<br>xxxx@xxx.com |                                            | Registered Priore Number + . 0123456789                   |                        |
| indiration                        | ,                                          |                                                           |                        |
| н                                 |                                            |                                                           |                        |
| None                              | elated to Transportation : Land / Delivery | Trading Licence Number                                    |                        |
| © 2023 iSPKP                      | Terms of I                                 | Use   Privacy Policy                                      | f 🛩 Ø                  |

STEP 9

- : After clicking on the dropdowns, applicant should select one value from the three values available which are:
  - K (Sarawak)
  - H (Sabah)
  - None

|                                                                                                | STEP 10                                                        |          |
|------------------------------------------------------------------------------------------------|----------------------------------------------------------------|----------|
|                                                                                                | Key in this field.                                             |          |
| indeuto*<br>K                                                                                  | *                                                              |          |
| Business Reg. Number<br>X0000000000                                                            | Trading Licence Number<br>XXXXXXXXXXXXXXXXXXXXXXXXXXXXXXXXXXXX |          |
| Business Activity related to Transportation : Land / De Please check if Yes Address as in NRIC | elivery                                                        |          |
| Address Line 1* STEP 11<br>Tick the check box.                                                 | Address Line 2*                                                |          |
| Country*                                                                                       | ▼ State*                                                       | <u> </u> |
| District                                                                                       | Postal Code*                                                   |          |
| Back                                                                                           |                                                                | Next     |
| © 2023 ISPKP                                                                                   | Terms of Use   Privacy Policy                                  | f 🛩 🞯    |

STEP 10:Key in Business Registration Number and Trading License Number.STEP 11:Tick the check box if the business is related to Transportation: Land/Delivery.

| K                                                                      | STEP 12                   |                                                  |         |        |
|------------------------------------------------------------------------|---------------------------|--------------------------------------------------|---------|--------|
| Business Big Number<br>XXXXXXXXXXXXXXXXXXXXXXXXXXXXXXXXXXXX            | Fill up Owner's           | Address information                              | on.     |        |
| Business Activity related to Transpo                                   | rtation : Land / Delivery |                                                  |         |        |
| Please check if Yes                                                    |                           | <u> </u>                                         |         |        |
| Address as in NRIC                                                     |                           |                                                  |         |        |
| Address Line 1*                                                        |                           | Address Line 2*                                  |         |        |
| XXXXXXXX                                                               | Å                         | XXXXXXX                                          |         | 1      |
|                                                                        |                           |                                                  |         |        |
| Country*                                                               |                           | State*                                           |         | *      |
| Country*<br>XXXXXXXXX                                                  | •                         | State"<br>XXXXXXXXX                              |         | ¥      |
| Country*<br>X000000000<br>Distingt<br>X00000000                        |                           | State"<br>XOOOXXXX<br>Postal Code"<br>XOOOXXOX   |         | *      |
| Country*<br>X00000000X<br>District<br>X0000000X                        |                           | State*<br>XXXXXXXX<br>Postal Code*<br>XXXXXXXXX  |         | •<br>• |
| Southy"<br>XXXXXXXXX<br>Subset<br>XXXXXXXXXXXXXXXXXXXXXXXXXXXXXXXXXXXX |                           | Bater<br>X000000XX<br>Postal Coller<br>X0000000X | STEP 13 | Next   |

STEP 12:Fill up Owner's Address information as per NRIC.STEP 13:Click on "Next" to be directed to the next screen.

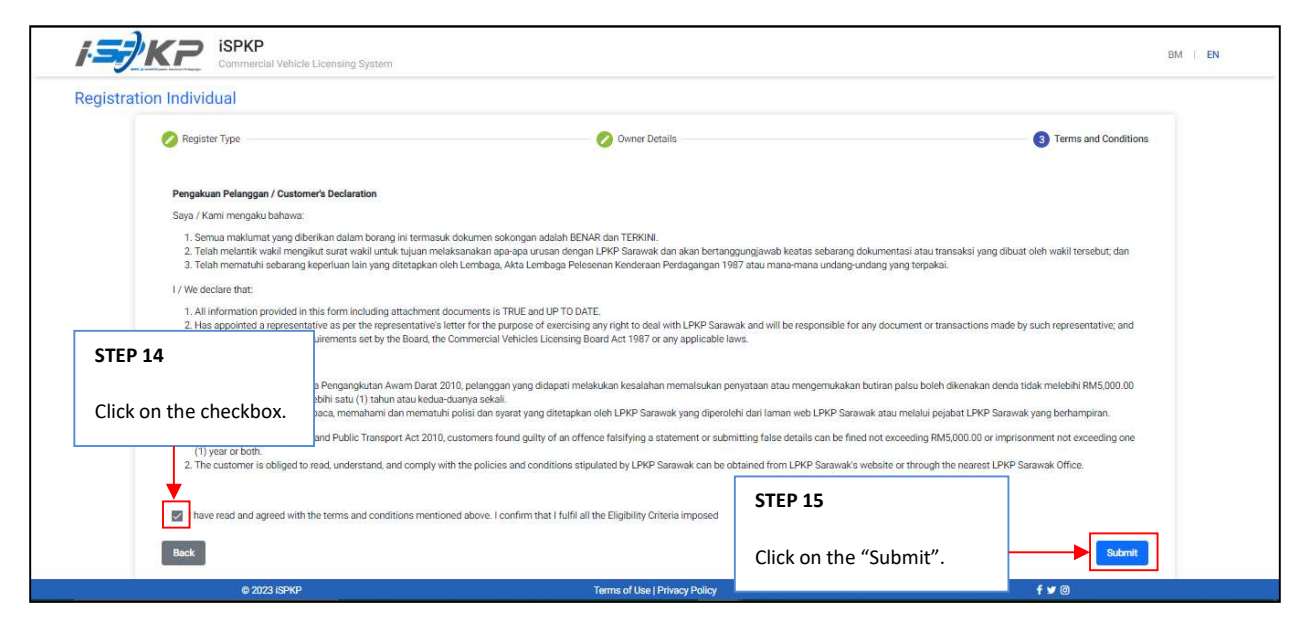

STEP 14:On the Customer's Declaration screen, click on the checkbox in agreeing to the terms and conditions.STEP 15:Click on "Submit" to submit the application.

| 1.57 | iSPKP<br>Commercial Vehicle Licensing System |                                      | BM   EN      |
|------|----------------------------------------------|--------------------------------------|--------------|
|      |                                              | Thank You!                           |              |
|      | The application has been received. Regist    | ration form submit will be verified. |              |
|      |                                              |                                      |              |
|      |                                              |                                      |              |
|      | © 2023 ISPKP                                 | Terms of Use   Privacy Policy        | f <b>y</b> Ø |

STEP 16 : After completing the registration, applicants need to wait for an email notification to verify their identity using the two methods that have been provided. First, face verification by using a smartphone through the e-KYC (Electronic-Know-Your-Customer) application. Applicants who wish to verify their identity through eKYC, an additional charge of RM 4.20 will be charged for each transaction. If there is a failure during the process, the applicant is allowed to re-verify 3 times in one transaction. The second method is to verify the user's thumbprint at the nearest LPKP counter. Upon completion of verification, the applicant will receive an email regarding the applicant's login information containing the User ID and temporary password. Next, the applicant is required to log in to the iSPKP system and change a new password for security purposes.